# 학점인정신청 방법

### ● 국가평생교육진흥원 학점은행제 사이트로 접속해주세요. (주소 : https://www.cb.or.kr/creditbank/base/nMain.do)

① 화면 우측하단에 로그인 후, 상단에 [학점인정 신청] - [학점인정 신청]을 클릭해주세요.

| · · · · · · · · · · · · · · · · · · ·                                                                                                    | 학심은행                                                                                                    | 검색어를 입력                                                                                                    | 해주세요.                              | Q 회원가입                                                         | ENGLISH - • +                                     |                               |
|----------------------------------------------------------------------------------------------------|----------------------------------------------------------------------------------------------------|----------------------------------------------------------------------------------------------------|------------------------------------|----------------------------------------------------------------|---------------------------------------------------|-------------------------------|
| 학점은행제 소개                                                                                                    | 표준교육과정                                                                                                    | 2, 학점인정 신청                                                                                                    | 학위 신청                              | 증명서 신청                                                         | 학습지원                                              | 알림마당                          |
| 학점은행제란<br>학점인정 대상<br>회장인정 대상<br>제도이용 주의사항<br>제도활용 안내<br>연혁<br>관련법규정<br>현황통계<br>교육훈련기관 평가인정                                                                | 표준교육과정 조회<br>교육훈련기관 조회<br>개설 예정과목<br>일시중단학습과정 <b>3</b> .                                                                                                | 신청안내<br>제출서류 안내<br>학습자등록<br>학정인정 신청<br>학위 및 진공변경 신청<br>학위인계 신청<br>재심신청<br>학습자등록 및 학정인정<br>취소 신청<br>진중교양호환과목<br>학습규분 변경신청                  | 학위신청 안내<br>학위수여 요컨<br>학위신청 및 취소    | 증명서 종류<br>증명서 발급<br>증명서 원본대조<br>학위증 우편신청                       | 온라인 학습설계<br>온라인 일반상담<br>전화상담<br>방문상담<br>학점인정 표준DB | 공지사항<br>자료실<br>자주하는 질문<br>신문고 |
| 학습자 관련 기관<br>2020년도 2월(전기) 학위신<br>2020년도 <b>2월(전기) 학위신</b><br>2020년도 학점은행제 학습과<br>반부패·청렴, 주요활동 및 A<br>학점은행제 홈페이지 일시 종<br>[평생교육시설의 정보공시 및<br><b>학습자 콜신</b> | 관련 고시·규정 개정<br>청및 1분기 학···· 2019.12.1<br>다동록 및 각종···· 2019.11.2<br>책사례 공유 2019.11.2<br>(지(11월 21일··· 2019.11.1<br>난 평가인정 제··· 2019.11.1<br>년 특 1600-04( | +       온라인 분         3       도쿄         55       도쿄         10       환정인         3       학위종         1       안영시간         평일 09:00~18:00 | 5명서 발급 :<br>육훈련<br>정서 발급 :<br>우편신청 | 교육비 납입증명서<br>발급<br>증명서 원본 대조<br>학위수여<br>예정증명서 신청<br>인 상담 🖹 학습습 | 1. 로<br>로그인<br>아이디 입력<br>비밀번호 입력<br>회원가입 이        | .그인<br>로그인<br>이디/비밀번호 찾기      |

### ② 화면 맨 아래로 이동하셔서 [학점인정 신청] 버튼을 클릭해주세요.

| 参 국가평생교육진흥원 🏟         | 학점은행                    | 검색어를 입력하                                                                      | 궤주세요.                                  | 회원가입                                                                                                    | 로그인 사이트맵 ENGL                                         | ISH - • +                     |  |
|-----------------------|-------------------------|-------------------------------------------------------------------------------|----------------------------------------|----------------------------------------------------------------------------------------------------|-------------------------------------------------------|-------------------------------|--|
| 학점은행제 소개              | 표준교육과정                  | 학점인정 신청                                                                       | 학위 신청                                  | 증명서 신청                                                                                                    | 학습지원 일                                                | I림마당                          |  |
| 학점인정 신청               | A > 학점(                 | 인정 신청 > <b>학점인정 신청</b>                                                        |                                        |                                                                                                    |                                                       |                               |  |
| 신청안내                  | → 학점연                   | 민정 신청                                                                         |                                        |                                                                                                    |                                                       |                               |  |
| 데출서류 안내               | >                       | 人개                                                                            |                                        |                                                                                                    |                                                       |                               |  |
| 학습자등록                 | > 학점은행제0                | ㅗ- * ॥<br>에서 학교에서의 수업 이수 외의                                                   | 다양한 학습경험을 학점!                          | 으로 인정하고 있습니다. 인경                                                                                                    | 정되는 학점의 종류는 아래와 같습                                    | 니다.                           |  |
| 학점인정 신청               | >                       |                                                                               |                                        |                                                                                                    |                                                       |                               |  |
| 학위 및 전공변경 신청          | >                       | 평가인정 학습과정 >                                                                   | <b>학점인정 대</b>                          | 상학교(전적대학) ><br>에 과하 버릇 시해려 i                                                                                                    | 시간제 등록 >                                              | NUMBER                        |  |
| 학위연계 신청               | ) 교육훈<br>) 교육훈<br>육원, 3 | 편기관(대학부설평생(사회)교<br>의업전문학교, 학원, 각종 평생                                          | 으로 정하는 학<br>에서 제적 혹은                   | 에 진진 답을 지당당]<br>'교 또는 평생교육시설<br>은 졸업한 학점을 인정                                                                                                    | 대칙(대학교, 단문대학 옷 /<br>포함) 등 에서 대학 입학자<br>일반인에게 해당 학교의 수 | 격이 있는<br>- 업을 이수              |  |
| 재심신청                  | > 교육시                   | 설 등)에서 개설한 학습과목을<br>의미                                                        | (전문대학(제적<br>학교(제적)                     | 문대학(제적 및 졸업) 및 4년제 대<br>학교(제적)에서 이수한 학점)                                                                                                    | 하게 하는 제도로, 각 학교<br>의거하여 운영                            | 의 학칙에                         |  |
| 학습자등록 및 학점인정<br>취소 신청 | >                       |                                                                               |                                        |                                                                                                    |                                                       |                               |  |
| 전공교양호환과목 학습구분<br>변경신청 | > 교육부<br>교급<br>※자격<br>므 | 자격 ><br>장관의 승인을 받아 국가평생<br>육진흥원장이 고시한 자격<br>학점인정 기준은 매년 고시되<br>로 당해 기준 반드시 확인 | 독학에 의한<br>에 의거하여 국<br>학위제 과정별<br>면제교육과 | 학위제 >         국가무형문회자           위처득에 관한 법률]         문화제청점이 지정한 국기           I에서 실시하는 특확         (시·도지정 문화제제외)!           1점에 합격하였거나,         문하생의 전수교육에 대편           으로 이수한 과목         점 인정함 |                                                       | ><br>무형문화재<br>유자 및 그<br>경험을 학 |  |
|                       | ③ 위의 학전<br>주의사형         | 털을 취득하더라도, 「 학점인정<br>강을 숙지해야 합니다.                                             | 등에 관한 법률 」 에 의기                        | <sup>비</sup> 한 학점원별 학점인정기준                                                                                                    | 에 따라 학점이 인정되므로 세부적                                    | 적인 인정기준 명                     |  |
|                       | 학점인경                    | 성 기준                                                                          |                                        |                                                                                                    |                                                       |                               |  |
|                       | 구동                      | Ł                                                                             | 학점인정의 기                                | lễ                                                                                                    | 연간/학기 이수제한                                            | 중복판단                          |  |
|                       | 평가인                     | · 출석률 80% 이상,                                                                 | , 성적 60점(D° ) 이상 또는                    | = PASS 과목                                                                                                    |                                                       |                               |  |

| 구문           | 학점인성의 기준                                                                                                    | 연간/막기 이수세안         | 중복판단 |
|--------------|----------------------------------------------------------------------------------------------------|--------------------|------|
| 평가인정<br>학습과정 | <ul> <li>출석률 80% 이상, 성적 60점(D°) 이상 또는 PASS 과목</li> <li>1년/1학기 최대 이수학점, 1개 교육훈련기관 최대 인정학점 적용</li> <li>학습구분 결정기준 : 표준교육과정에 근거하여 학습구분 결정</li> </ul>                                                                                                    | 적용                 | o    |
| 학점인정<br>대상학교 | <ul> <li>전문대학은 최대 80학점(3년제의 경우 최대 120학점)까지, 체적한 4년제 대<br/>학교는 최대 140학점까지 인정</li> <li>성적이 60점 또는 D- 이상인 학습과목 인정(성적과 관계없이 F학점은 불인<br/>정)</li> <li>학점인정대상학교 제학(휴학 포함) 중인 자는 해당 학교에서 이수한 학습과목<br/>인정불가</li> <li>학습구분 결정 기준</li> <li>특임한 학위과정 및 전공인 경우 : 대상학교의 학정부여 방식에 따름</li> <li>학습과목의 분류가 분명하지 않거나, 동일학위과정 및 전공이 아닌 경우 :<br/>분과위원회 심의를 거쳐 학습구분 결정(단, 해당 학교에서 교양으로 이수한<br/>과목은 교양으로 인정)</li> </ul> | 적용                 | o    |
| 시간제 등록       | <ul> <li>성적이 60점 또는 D- 이상인 학습과목 인정(성적과 관계없이 F학점은 불인<br/>정)</li> <li>학습구분 결정 기준 : 학점인정대상학교 인정기준과 동일</li> </ul>                                                                                                    | 적용                 | o    |
| 자격           | <ul> <li>학사는 최대 3개, 전문학사는 최대 2개 인정(단, 전공과 연계되지 않은 자격은<br/>최대 1개 인정)</li> <li>타전공과정은 최대 1개만 인정</li> <li>동일직무 내에 속한 자격은 1개만 인정</li> <li>학습구분 결정 기준 : 고시되는 「자격학점인정 기준」 적용, 전공연계 자격은<br/>전필, 연계되지 않은 자격은 일선</li> </ul>                                                                                                    | x                  | ×    |
| 독학학위제        | <ul> <li>1과정은 과목당 4학점(과정별 최대 20학점), 2~ 4과정은 과목당 5학점(과정<br/>별 최대 30학점) 인정</li> <li>학습구분 결정 기준: 1과정은 교양, 2~ 4과정은 분과위원회 심의</li> <li>※ 1개 기관 이수제한학점 적용(시험면제교육과정에 한해 적용)</li> </ul>                                                                                                    | 시험면제교육과정에<br>한해 적용 | o    |
| 국가무형문화재      | <ul> <li>등급별 인정 학점 참조 등급별 인정 학점 &gt;</li> <li>학습구분 결정 기준 : 이수경험과 동일한 전공을 선택할 경우 전필, 아닐 경우 일선</li> </ul>                                                                                                    | x                  | ×    |
| 이수제한학점 및     | 중복과목 인정 기준은 [학점인정 주의사항]에서 확인 하시기 바랍니다. 이수제한 회                                                                                                    | 점 안내 > 중복과목 인칭     | 기준 > |
|              | 학점인정 신청                                                                                                    |                    |      |

### ③ 온라인신청안내 내용 확인 → 하단 체크박스 체크 → '확인' 버튼 클릭

| 온라인 학점인정  | 신청 | 🍙 > 온라인 학점인정                                                                                                    | 성신청 > <b>온라인 신청안내</b>   |                       |                    |                                            |                       |  |  |  |  |  |
|-----------|----|----------------------------------------------------------------------------------------------------|-------------------------|-----------------------|--------------------|--------------------------------------------|-----------------------|--|--|--|--|--|
| 온라인 신청 안내 | >  | 온라인 신청안내                                                                                                    |                         |                       |                    |                                            |                       |  |  |  |  |  |
|           |    | <b>느<br/>학점은행제는</b> 「학점인정 등에 관한 법률」에 의거하여 학교에서 뿐만 아니라 학교 밖에서 이루어지는 다양한 형태의 학습 및 자격을 학점으로 인<br>정받고, 학점이 누적되어 일정 기준을 충족하면 학위취득이 가능한 제도입니다.<br>일반적으로 학점은행제는 다음의 과정으로 진행할 수 있습니다.                                                                                   |                         |                       |                    |                                            |                       |  |  |  |  |  |
|           |    | <ul> <li>학점은행제는 일반 대학과 다르게 입학제가 아닌, 「등록 · 신청제」로 운영되는 제도입니다. 따라서 이수한 학점에 대한 등록 · 학점인정 및 최<br/>종 학위취득을 위한 모든 행정절차는 학습자가 정해진 기간에 직접 등록 · 신청 절차를 진행하셔야 합니다.</li> <li>▶ 한 습자등록에서 학위수여까지 안내</li> <li>▶ 2018년도 학점은행제 신청·접수 계획</li> <li>▶ 적점은행제 이용 시 주의사항 안내</li> </ul> |                         |                       |                    |                                            |                       |  |  |  |  |  |
|           |    |                                                                                                    |                         | ※ 위의 자료               | 를 보기 위해서는 Ac       | dobe Reader가 설치 되어야 힡                      | :니다. <b>다운로드 &gt;</b> |  |  |  |  |  |
|           |    | <br>신청절차                                                                                                    |                         |                       |                    |                                            |                       |  |  |  |  |  |
|           |    | STEP1<br>●<br>학습자등록                                                                                                    | STEP2<br>●<br>인터넷증명서 첨부 | STEP3<br>●<br>학점인정 신청 | STEP4<br>●<br>결제하기 | STEP5<br>신청서 출력 및 증빙서<br>류 제출<br>(해당자에 한함) | STEP6<br>●<br>학위신청    |  |  |  |  |  |
|           |    |                                                                                                    | ☑ 온리                    | 가인 학점인정 신청 안내 L       | 내용을 충분히 이해ㅎ        | !였습니다.                                     |                       |  |  |  |  |  |
|           |    |                                                                                                    |                         | 확습                    | ย                  |                                            |                       |  |  |  |  |  |

### ④ 공인인증서 로그인(본인확인 필수 절차)

| 온라인 학점인정 신청 | ☆ > 온라인 학점인정 신청 > 온라인 신청안내                                                                                                    |
|-------------|----------------------------------------------------------------------------------------------------|
| 오라이 시처 아내 > | 온라 <u>인 신청안내</u>                                                                                                    |
| 2422824     | 인증서 전증서                                                                                                    |
|             | -<br>학점 :<br>학점 :<br>학 :<br>학 : |
|             | 임반적의<br>핵점은 연<br>축 학위점                                                                                                    |
|             | 인증서 목록<br>FI입 발급 대상 발급자 만료 날짜 만형                                                                                                    |
|             | ·         ····································                                                                                                    |
|             | 신청? <u>인증서 검증 인증서 보기 인증서 관리 인증서 신청 증료</u><br>공인인증서 분실신고는 · 클렌터 용118 STEP5 STEP6                                                                                                    |
|             | 학습자등록 인터넷증명서 첨부 학점인정 신청 결제하기 신청서 출력 및 증빙서 학위신청<br>류 제출<br>(해당자에 한함)                                                                                                    |
|             | ☑ 온라인 학점인정 신청 안내 내용을 충분히 이해하였습니다.                                                                                                    |
|             | 확인                                                                                                    |

### 2. 평가인정 학습과정 학점인정 신청

학점 소계

① [온라인 학점인정 신청]-[학점인정신청]-[평가인정 학습과정] 클릭

'위의 안내문을 모두 숙지 하였습니다.' 앞 빈칸에 체크한 후 '다음' 버튼 클릭

| 온라인 학점인정 신경             | 청 | 🏫 > 온라인 학점인                                                                | 인정 신청 > <b>학점인정</b>                                                                                                | 신청                            |                     |        |       |    |             |  |  |  |
|-------------------------|---|----------------------------------------------------------------------------|----------------------------------------------------------------------------------------------------|-------------------------------|---------------------|--------|-------|----|-------------|--|--|--|
| 온라인 신청 안내               | > | 학점인정                                                                       | 신청                                                                                                    |                               |                     |        |       |    |             |  |  |  |
| 현재 학점인정 내역              | > | 평가인정                                                                       | 독학학위제                                                                                                    | 독학학위제                         | ~ ~                 | 학점인정   | 시간제   | 국가 | 하저이저 시처 하저워 |  |  |  |
| 학습자 등록 🔕                | > | 학습과정                                                                       | 학습과정 시험합격 시험면제 <sup>사격</sup> 대상학교 등록과목 무형문화재                                                                       |                               |                     |        |       |    |             |  |  |  |
| 인터넷 증명서 첨부              | > |                                                                            | STEP1                                                                                                    |                               |                     |        | STEP2 |    | 평가인성 학습과성 > |  |  |  |
| 학점인정 신청 極               | > |                                                                            | 유의사항 학점인정 신청                                                                                                    |                               |                     |        |       |    |             |  |  |  |
| 학위 및 전공 변경신청 📣          | > |                                                                            |                                                                                                    |                               |                     |        |       |    |             |  |  |  |
| 학위연계 신청 🙆               | > | 평가인정 학습                                                                    | _<br>평가인정 학습과정 학점인정 신청 안내                                                                                          |                               |                     |        |       |    |             |  |  |  |
| 학습자등록 및 학점인정            | > | 학점은행 교육훈련기<br>미신청 학점]에서 획                                                  | 학점은행 교육훈련기관으로 선정된 평생교육사실(대학부실 평생교육원, 직업전문학교 등)에서 이수한 학습과정으로, [마이페이지/학직부 조회/<br>미산청 학점]에서 확인 가능한 과목에 한해 산정할 수 있습니다. |                               |                     |        |       |    |             |  |  |  |
| 위도원 선정 🎯                |   | <ul> <li> 학점인정기준 : 10</li> <li>이상 축성를 200</li> </ul>                       | • 학점인정기준 : 100점 만점에 60점 이상, 출석률 80% 이상인 과목에 한해 학점으로 인정(2005년 10월 27일 이전 종강 과목의 경우 성적 70점                           |                               |                     |        |       |    |             |  |  |  |
| 전공교양호환과목 학습구분<br>변경신청 🛷 | > | <ul> <li>학습구분 결정기관</li> <li>람)</li> </ul>                                  | 이상, 철석물 80% 이입이인 안정 가증)<br>• 학습구분 결정기준 : 희망전공의 표준교육과정에 근거하여 학습구분 결정(단, 전공교양호환과목의 경우 희망하는 학습구분을 선택한 후 신청바<br>과)     |                               |                     |        |       |    |             |  |  |  |
| 결제하기                    | > | <ul> <li>연간이수제한 : 1<sup>1</sup></li> <li>교육호려기과 하</li> </ul>               | 년(42학점)/1학기(24<br>전제하·1개 교유호려                                                                                      | 1학점)(각 학점 초과하<br>기과에서 이정 받음 수 | 여 신청불가)<br>있느 하저 제하 |        |       |    | 결제하기        |  |  |  |
| 결제내역 및 신청서 출력           | > | = 4년제 학사 학위                                                                | 위과정:105학점<br>L하의과저:00하저                                                                                            | TENNEDE21                     | ME 40 ME            |        |       |    |             |  |  |  |
| 학위신청 🔊                  | > | <ul> <li>3년세 년문덕시</li> <li>2년제 전문학시</li> <li>다른 학점원을 추</li> </ul>          | 나 학위과정 : 50학점<br>가 입력 후 함께 결제                                                                                      | 할수 있음                         |                     |        |       |    |             |  |  |  |
|                         |   | <ul> <li>제출서류: 별도의 제출서류 없음</li> <li>다른 학정원을 추가 입력 후 함께 결제 할수 있음</li> </ul> |                                                                                                    |                               |                     |        |       |    |             |  |  |  |
|                         |   |                                                                            |                                                                                                    | ☑] 위의 인                       | ·내문을 모두 숙지          | 하였습니다. |       |    |             |  |  |  |
|                         |   | 다음                                                                         |                                                                                                    |                               |                     |        |       |    |             |  |  |  |

② 미신청 학습과정 목록에서 이수한 과목을 확인 → 신청하려는 과목의 체크박스를 체크한 후 '학점인정 신청' 클릭 미신청 학습과정 • 다음의 과정 중 신청하고자 하는 과정을 선택한 후 [학점인정 신청]버튼을 누르시기 바랍니다. 신청된 과정은 아래의 신청 과정 목록에 나타납니다. • 목록에서 확인 되지 않는 과정은 해당 교육훈련기관에서 성적보고를 누락하였거나, 학점인정 교육과정이 아닐 수 있으므로 해당 교육훈련기관에 문의 하시기 바랍니다. • 전공교양호환과정의 경우, 희망학습구분을 선택한 후 신청하시기 바랍니다 정렬선택 학습구분 ▼ 오름차순 ~ 조회 학습구분 교육훈련기관 학습과정명 학점 출석 성적 이수년월일 2017-05-09 ~ 일선 가족복지론 3 100 95 평생교육원 2017-08-21 2010-08-30~ 전공선택 사회복지개론 3 100 64 대학교부설평생교육원 2010-12-19 2016-09-06~ 원격평생교육 일선 아동수학지도 3 100 96 2016-12-19 원 2016-11-09 ~ 일선 아동음악 3 100 94 원격평생교육원 2017-02-21

※ 전공교양호환과목은 학습자의 선택에 따라 교양 또는 전공의 학점으로 인정받을 수 있음. 이 경우, 희망학습구분을 선택한 후 신청해야 함.

학점인정 신청

108

| 학습       | 과정 신청        | 형 목록                             |           |        |        |                            |                   |            | 학점인정 신청 학점원  |
|----------|--------------|----------------------------------|-----------|--------|--------|----------------------------|-------------------|------------|--------------|
| 6        | <b>X</b> • 4 | 신청할 과정을 확인한 후 오                  | 른쪽 [결제하   | 기] 버튼을 | 클릭하시기  | 기 바랍니다.                    |                   |            | 평가인정 학습과정 >  |
| C        | • م<br>د     | ቫ소할 과정이 있다면 선택<br>신청 취소할 수 없습니다. | 박스 체크 후 [ | 학점인정 신 | 신청 취소] | 버튼을 누르면 취소 :               | 처리 됩니다. 단, 결제를 완료 | 한 후에는      | 독학학위제 시험합격 > |
|          |              |                                  |           |        |        |                            |                   |            | 독학학위제 시험면제 > |
|          | 학습구분         | 학습과정명                            | 학점        | 출석     | 성적     | 이수년월일                      | 교육훈련기관            | 상태         | 자격 >         |
|          | 일선           | 영유아발달                            | 3         | 100    | 94     | 2017-03-07 ~<br>2017-06-19 | 원격평생교육원           | 결제완료       | 학점인정 대상학교 >  |
|          | 일선           | 스포츠의학                            | 3         | 81     | 70     | 2011-08-29 ~<br>2011-12-18 | 대학교부설평생교육원        | 신청중        | 시간제 등록과목 >   |
|          | 일선           | 가족복지론                            | 3         | 100    | 62     | 2012-09-03 ~<br>2012-12-23 | 대학교부설평생교육원        | 신청중        | 국가 무형문화재 >   |
|          | 일선           | 경영전략론                            | 3         | 100    | 93     | 2014-09-17 ~<br>2014-12-30 | 평생교육원             | 신청중        | 결제하기<br>     |
|          | 일선           | 교육심리학                            | 3         | 100    | 60     | 2013-01-29 ~<br>2013-05-13 | 사이버평생교육원          | <u>신청중</u> |              |
|          | 일선           | 배드민턴                             | 3         | 85     | 65     | 2007-09-03 ~<br>2007-12-23 | 대학교부설평생교육원        | 신청중        |              |
|          |              | 학점 소계                            | 0         |        |        |                            |                   |            |              |
| ()<br>다등 | 른 학점원을 추     | 가 입력 후 함께 결제할 수                  | 있음        |        |        |                            | 학점인               | Ⅰ정 신청 취소   | ]            |
|          |              |                                  |           | 이전     |        | 다음                         |                   |            |              |

#### ③ 학습과정 신청과목 목록 → 신청할 과목의 체크박스를 체크 후 '결제하기' 버튼 클릭

※ 다른 학점원을 추가 입력 후 함께 결제하려면 '다음' 버튼을 클릭하여 다른 학점원 페이지로 이 동하거나 우측 퀵링크의 학점인정 신청 학점원을 선택하여 이동 가능

- ※ 신청한 과목의 취소를 원할 경우 -> 취소하려는 과목의 체크박스를 체크 후 '학점인정 신청 취소' 버튼 클릭
- ④ 기관신청 학습과정 목록에 내역이 있다면 교육기관을 통해 이미 신청된 과목으로 기관으로 문의

| . TOL TELO | 1-1-1-2-82- | 108-14.40/12= |    |     | 1-1. |                            |          |
|------------|-------------|---------------|----|-----|------|----------------------------|----------|
| 신청교육훈련기관   | 학습구분        | 학습과정명         | 학점 | 출석  | 성적   | 이수년월일                      | 이수교육훈련기관 |
| 다가평생교육진흥원  | 일선          | 통신망구성실습1      | 3  | 100 | 96   | 2000-09-01 ~<br>2001-02-23 |          |
| 구가평생교육진흥원  | 일선          | 아동문학          | 3  | 100 | 80   | 2007-09-03 ~<br>2007-12-23 |          |

# 5. 자격 학점인정 신청

① [온라인 학점인정 신청]-[학점인정신청]-[자격] 클릭

'위의 안내문을 모두 숙지 하였습니다.' 앞 빈칸에 체크한 후 '다음' 버튼 클릭

|                   | 3 | (敎 > 온라인 학성)                          |                                                                                        | 신경                                                                                                    |                                                                                                    |                                                                                 |                                           |                          |
|-------------------|---|---------------------------------------|----------------------------------------------------------------------------------------|----------------------------------------------------------------------------------------------------|----------------------------------------------------------------------------------------------------|---------------------------------------------------------------------------------|-------------------------------------------|--------------------------|
| 과인 신청 안내          | > | 학점인정                                  | 신청                                                                                     |                                                                                                    |                                                                                                    |                                                                                 |                                           |                          |
| 학점인정 내역           | > |                                       |                                                                                        |                                                                                                    |                                                                                                    | 100 at 100                                                                      | 1. A. A. A. A. A. A. A. A. A. A. A. A. A. |                          |
| 1 등록 🔘            | > | 평가인정<br>학습과정                          | 독학학위제<br>시험합격                                                                          | 독학학위제<br>시험면제                                                                                                | 자격                                                                                                    | 학점인정<br>대상학교                                                                    | 시간제<br>등록과목                               | 국가<br>무형문화재              |
| 증명서 첨부            | > |                                       | STEP1                                                                                  |                                                                                                    |                                                                                                    |                                                                                 | STEP2                                     |                          |
| 성 신청 🐼            | > |                                       | 유의사항                                                                                   |                                                                                                    |                                                                                                    | đ                                                                               | ●<br>마점인정 신청                              |                          |
| 전공 변경신청 🔕         | > | -                                     |                                                                                        |                                                                                                    |                                                                                                    |                                                                                 |                                           |                          |
| 신청 🙆              | > | <br>자격 학점인                            | 정 신청 안내                                                                                |                                                                                                    |                                                                                                    |                                                                                 |                                           |                          |
| 등록 및 학점인정         | > | 교육부장관의 승인:<br>학점으로 인정 받을              | 을 받아 국가평생교육?<br>수 있습니다.                                                                | 진흥원장이 고시한 자·                                                                                                 | 격(국가기술자격, 기티                                                                                                    | 나국가자격, 국가공연                                                                     | U 민간자격 중 일부)                              | )을 취득하였을 경우,             |
| 량호환과목 학습구분<br>험 м | > | <br>온라인 학점                            | 인정 신청 가능                                                                               | 자격 목록                                                                                                    |                                                                                                    |                                                                                 |                                           |                          |
|                   | > | 주관기관(                                 | 자격증발급처)                                                                                |                                                                                                    | 자격                                                                                                    | 委号                                                                              |                                           | 중빙서류                     |
| 신청서 출력            | > | (사)한국정                                | 보통신자격협회                                                                                | • PC정비사1/2                                                                                                   | 급,네트워크관리사2급                                                                                                    | 3                                                                               |                                           | 없음                       |
| )                 | > | (사)한국형                                | 방정관리사협회                                                                                | • 행정관리사 1/                                                                                                   | 2/3급                                                                                                    |                                                                                 |                                           | 없음                       |
|                   |   | (재) 서울미<br>TEPS                       | #학교발전기금<br>관리위원회                                                                       | • TEPS(영어능력                                                                                                  | 부경정)                                                                                                    |                                                                                 |                                           | 성적표 원본 1부                |
|                   |   | च                                     | E교동부                                                                                   | <ul> <li>항공정비사(기<br/>항공정비사(비<br/>항공정비사(퍼<br/>항공정비사(죄</li> <li>교통안전관리기<br/>교통안전관리기</li> </ul>                 | 체), 항공정비사(비행<br>행선), 항공정비사(전<br>빈발동기), 항공정비사<br>스톤발동기), 항공정비<br>전익항공기)<br>다(도로), 교통안전관리<br>다(선박), 교통안전관리<br>다(하고) - 고토안전관리 | 기),<br>자/전기/계기),<br>사(프로팰러),<br>비사(월공기분야),<br>리자(석도),<br>리자(석도),<br>의지(하마)      |                                           | 없음                       |
|                   |   | 대한성                                   | 상공회의소                                                                                  | <ul> <li>비서, 워드프로<br/>전자상거래운동</li> <li>CNC기계실식:<br/>기계 및 시스템<br/>무역영어, 사출<br/>상공회의소한자<br/>치공구제작사,</li> </ul> | 세서, 전산회계운용시<br>사, 컴퓨터활용능력<br>가공사, 가구설계제도,<br>제어사, 기계설계제도<br>금형제작사, 산업기고<br>금형제작사, 산업기고<br>1, 유통관리사, 자동회<br>컴퓨터운용사, 프레스     | k, 전자상거래관리시<br>사, 공작기계철삭가<br>사, 기계전자제어시<br>해정비사, 산업전자가<br>논설비제어사, 전기계<br>논급형제작사 | 는,<br>공사,<br>                             | 없음                       |
|                   |   | 매일경                                   | 병제신문사                                                                                  | • 경제경영이해                                                                                                    | 부인증시험 매경TEST                                                                                                    | 우수, 최우수                                                                         |                                           | 없음                       |
|                   |   | 삼일                                    | 회계법인                                                                                   | • 재경관리사, 회                                                                                                   | 계관리 1/2급                                                                                                    |                                                                                 |                                           | 없음                       |
|                   |   | 여성                                    | ġ가족부                                                                                   | • 청소년지도사                                                                                                    | 1/2/3급, 청소년상담/                                                                                                    | 사 1/2/3급                                                                        |                                           | 없음                       |
|                   |   | 체육고                                   | 박학연구원                                                                                  | <ul> <li>전문스포츠지<br/>노인스포츠지</li> </ul>                                                                        | 자격확인서<br>원본 1부                                                                                                    |                                                                                 |                                           |                          |
|                   |   | 한국공                                   | 형제신문사                                                                                  | • 경제이해력검종                                                                                                    | 동시험(TESAT) S, 1/2                                                                                                    | 2/3급                                                                            |                                           | 없음                       |
|                   |   | 한국공                                   | 글융연수원                                                                                  | • 자산관리사,신                                                                                                    | 용분석사, 여신심사의                                                                                                    | 빅, 국제금융억, 외환                                                                    | 전문역 1/2급                                  | 없음                       |
|                   |   | 한국방송                                  | 5신전파진흥원                                                                                | <ul> <li>무선설비기사<br/>방송통신기사<br/>전파전자동신<br/>정보통신기술/<br/>통신설비기능</li> </ul>                                      | - 산업기사,<br>- 산업기사,<br>기사 - 산업기사,<br>나 - 기사 - 산업기사,<br>당, 동신선로산업기사                                                          |                                                                                 |                                           | 없음                       |
|                   |   | 한국신                                   | 업인력공단                                                                                  | <ul> <li>기술사,기사,기</li> <li>열티미디어콘탄<br/>스포츠경영관리<br/>텔레마케팅관리</li> </ul>                                        | 전문상담사,<br>니사,                                                                                                    | 없음                                                                              |                                           |                          |
|                   |   |                                       |                                                                                        | • 행정사(기술),                                                                                                   |                                                                                                    | 큐넷(Q-net)에서<br>발급하는<br>"시험성적확인서"                                                |                                           |                          |
|                   |   | 한국(                                   | <b>생산성본</b> 부                                                                          | <ul> <li>정보기술자격(<br/>GTQ(그래픽기<br/>ERP정보관리/</li> </ul>                                                        | ITQ)시험 A, B급,<br>술) 1/2급,<br>\\ 1/2급                                                                                       |                                                                                 |                                           | 없음                       |
|                   |   | 한국                                    | 세무사회                                                                                   | • 세무회계 1/2/                                                                                                  | 3급, 전산세무 1/2급,                                                                                                    | 전산회계 1급                                                                         |                                           | 없음                       |
|                   |   | 한국소                                   | 방안전협회                                                                                  | • 소방안전관리기                                                                                                    | 하 특급, 1급, 2급                                                                                                    |                                                                                 |                                           | 없음                       |
|                   |   | 한국인                                   | 터넷진흥원                                                                                  | • 정보보안기사,                                                                                                    | 정보보안산업기사                                                                                                    |                                                                                 |                                           | 없음                       |
| (1)               |   | i         .           화위수조에           | 위의표 이외의 자격 <sup>6</sup><br>향후 자격발급기관과<br>의 양해 부탁드립니다<br>전공과 관련된 자격은<br><b>따르 자경 이저</b> | 참인정 신청은 자격(<br>의업무협조를 통하여<br>전필 학점으로, 전공)<br>(<br>상하서                                                        | 5 원본 및 사본을 준비<br>온라인 자격학점인정<br>바 관련되지 않는 자격                                                                                | 하여 방문 신청하시<br>  신청을 할 수 있도#<br> 은 일반선택 학정으                                      | 기 바랍니다.<br>록 방법을 모색하고 '<br>로 인정됩니다. (교'   | 있으니 학습자분들<br>양 학점 인정 불가) |
|                   |   |                                       |                                                                                        |                                                                                                    | 최대 (                                                                                                    | 인정 가능 자격 수 (5                                                                   | 단위: 개)                                    |                          |
|                   |   |                                       | 학위                                                                                     |                                                                                                    | 일반학위                                                                                                    |                                                                                 | 타전공후                                      | 박위                       |
|                   |   | ····································· |                                                                                        |                                                                                                    |                                                                                                    | 1                                                                               |                                           |                          |
|                   |   |                                       |                                                                                        |                                                                                                    |                                                                                                    |                                                                                 |                                           |                          |

 ② 자격 신청 → 자격명의 '찾기' 버튼 클릭 → 자격 검색 팝업창에서 신청하려는 자격명, 취득일 입력 후 '검색'
 버튼 클릭 → 자격 검색 후 아래쪽에 표시되는 자격명 중 취득한 자격명을 클릭 → 자격번호 입력 후 학습 구분 옆 체크박스 선택 및 '학점인정 신청' 버튼 클릭

| 자격 | 신청              |                                                                                                    |                                        |                                             |                                                      |                                        |                                        |
|----|-----------------|----------------------------------------------------------------------------------------------------|----------------------------------------|---------------------------------------------|------------------------------------------------------|----------------------------------------|----------------------------------------|
| (  |                 | [찾기] 버튼을 클릭 후 신청하고자 하는<br>신청하는 자격을 선택한 후 [학점인정 4<br>다.<br>등급이 동일한 자격이 2개 이상일 경우<br>자격을 개별로 삭제하실 수는 없습니다<br>자격정보를 정확히 입력하지 않을 경우 | 자격을 조<br>신청] 버튼을<br>(2009년 3월<br>학점인정차 | 회 및 선택하고<br>을 누르시기 비<br>뭘 이전 취득한<br>허리가 지연될 | P, 자격 등록번호를<br>랍니다. 신청된 지<br>한 자격의 경우), 감<br>수 있습니다. | 을 정확히 입력합니<br>'격은 아래의 [자리<br>산기준이 적용되어 | 니다.<br>역 신청 목록]에 나타납니<br>어 처리될 수 있습니다. |
|    | 학습구분            | 자격명                                                                                                    |                                        | 학점                                          | 취득일                                                  | 자격번호                                   | 총점<br>(TEPS 신청자만 입력)                   |
|    | 일반선!            | 텔레마케팅관리사                                                                                                    | 찾기                                     | 18                                          | 2015-11-3(                                           | )3056785R                              |                                        |
|    | 자격 검색ㅣ흐         | Y점은행 - Internet Explorer                                                                                                    | -                                      |                                             |                                                      | ×                                      |                                        |
|    | https://203.    | 235.49.24/cmmn/popup/nLicSearch.do                                                                                              | ?m_iSeq=0                              |                                             | <mark>않</mark> 인종                                    | 중서 오류                                  |                                        |
|    | 텔레마케<br>2015113 | 팅관리사<br>30                                                                                                    |                                        | 0                                           | × 검색                                                 |                                        | 학점인정 신청 삭제                             |
| -  | * 표시7<br>명칭으로   | ት 있는 자격은 자격의 명칭 통폐합 및 변<br>- 검색됩니다.                                                                                             | 경된 자격의                                 | 으로 최근 법령                                    | l에 의해 개정된 지                                          | 14                                     |                                        |
|    | 영업/판매           | <b>텔레마케팅관리사</b><br>인정학점:18종목번호:01                                                                                               |                                        |                                             |                                                      |                                        |                                        |
|    |                 | 닫기                                                                                                    |                                        |                                             |                                                      | ✔ 타. 단,                                | 결제를 완료한 후 <mark>에</mark> 는             |
|    |                 |                                                                                                    |                                        |                                             | 🔍 1009                                               | % 🔻 🔐                                  |                                        |

③ 신청한 자격증을 확인 후 체크하여 '결제하기' 버튼 클릭, 신청한 자격증의 취소를 원할 경우 취 소하려는 자격증을 체크한 후 '학점인정 신청 취소' 버튼 클릭

| 자격 | <mark>박 신청</mark> 독                                                                                         | 금록               |            |             |           |              |         | 학점인정 신청 학점원  |  |  |  |  |  |
|----|----------------------------------------------------------------------------------------------------|------------------|------------|-------------|-----------|--------------|---------|--------------|--|--|--|--|--|
|    | <b>·</b>                                                                                                    | 시처한 자격은 다시하버 화이? | 하 ㅎ ㅇ르쪼 [견 | 제하기] 버트은 클릭 | 의하지기 바랍니다 |              |         | 평가인정 학습과정 >  |  |  |  |  |  |
| (  | <ul> <li>취소할 자격이 있다면 선택박스 체크 후 [학점인정 신청 취소] 버튼을 누르면 취소 처리 됩니다. 단, 결제를 완료한 후에는<br/>신청 취소할 수 없습니다.</li> </ul> |                  |            |             |           |              |         |              |  |  |  |  |  |
|    |                                                                                                    |                  |            |             |           |              |         | 독학학위제 시험면제 > |  |  |  |  |  |
|    | 학습구분                                                                                                    | 자격명              | 학점         | 적용일         | 발급기관      | 자격번호         | 상태      | 자격 >         |  |  |  |  |  |
|    | 전공필수                                                                                                    | 배관기능장            | 30         | 2014-06-27  | 한국산업인력공단  | 14355030016A | 결제완료    | 학점인정 대상학교 >  |  |  |  |  |  |
|    |                                                                                                    | 학점 소계            | 30         |             |           |              |         | 비가페 드로과모 \   |  |  |  |  |  |
|    |                                                                                                    |                  |            |             |           | 학점인          | 정 신청 취소 | 시간세 등록ਸ록 /   |  |  |  |  |  |
|    |                                                                                                    |                  |            |             |           |              |         | 국가 무형문화재 >   |  |  |  |  |  |
|    |                                                                                                    |                  |            |             |           |              |         | 결제하기         |  |  |  |  |  |

※ 다른 학점원을 추가 입력 후 함께 결제하려면 '다음' 버튼을 클릭하여 다른 학점원 페이지로 이 동하거나 우측 퀵링크의 학점인정 신청 학점원을 선택하여 이동 가능

⑧ 기관신청자격 목록에 내역이 있다면 교육기관을 통해 이미 신청된 자격으로 기관으로 문의

| 7                                                 | 기관신청 자격                              |  |  |   |  |  |  |  |  |  |  |
|---------------------------------------------------|--------------------------------------|--|--|---|--|--|--|--|--|--|--|
| ◈ 아래 과정은 기관을 통해 이미 신청된 자격입니다. 해당 기관으로 문의하시기 바랍니다. |                                      |  |  |   |  |  |  |  |  |  |  |
|                                                   | 신청교육훈련기관 학습구분 자격명 인정학점 취득일 발급기관 자격번호 |  |  |   |  |  |  |  |  |  |  |
|                                                   | 학점 소계                                |  |  | 0 |  |  |  |  |  |  |  |
|                                                   |                                      |  |  |   |  |  |  |  |  |  |  |

# Ⅲ. 학습자등록 및 학점인정 신청내역 확인

### 1. 신청기간에 신청내역 확인

① 신청기간에는 [온라인 학점인정 신청] → [결제내역 및 신청서 출력]에서 확인 가능

| 온라인 신청 안내 >                | 결지         | 비내역 및     | 받신       | ᅯ니           |    | -      |              |           |             | 🍙 > 온라인 학점인정 신청 🗦 <b>결제내역 및 신청서 출력</b> |            |                                 |         |  |  |  |  |  |  |  |  |
|----------------------------|------------|-----------|----------|--------------|----|--------|--------------|-----------|-------------|----------------------------------------|------------|---------------------------------|---------|--|--|--|--|--|--|--|--|
|                            |            |           |          | 84           | 줄력 |        |              |           |             |                                        |            |                                 |         |  |  |  |  |  |  |  |  |
| 현재 학점인정 내역 >               | 117        | Lint      | 2010.1   | 0.01 =       |    | 2014-1 | 1-20         | 조리나파      |             | 2010 10 0                              | - 🛱 (M     | A) 2014-1                       | 1-20    |  |  |  |  |  |  |  |  |
| 학습자 등록 🔕 >                 | A14        | 걸써        | 2018-1   | .0-01        |    |        |              | 중포걸써      |             | 2018-10-0                              | 5          |                                 |         |  |  |  |  |  |  |  |  |
| 인터넷 증명서 첨부 >               |            |           |          |              |    |        | 검색           |           |             |                                        |            |                                 |         |  |  |  |  |  |  |  |  |
| 학점인정 신청 🕺 💦 👌              |            |           |          |              |    |        |              |           |             |                                        |            |                                 |         |  |  |  |  |  |  |  |  |
| 학위 및 전공 변경신청 🔕 🔷 👌         | 선택         | 접수번호      | 신청<br>구분 | 학점인정신청       |    |        |              |           |             |                                        |            | 결제                              |         |  |  |  |  |  |  |  |  |
| 학위연계 신청 🐼 >                |            |           |          | 평가인정<br>학습과목 | 자격 | 독학사    | 학점인정<br>대상학교 | 시간제<br>등록 | 국가무형<br>문화재 | 결제금액                                   | 결제일        | 구문                              | 상태      |  |  |  |  |  |  |  |  |
| 학습자등록 및 학점인정 ><br>취소원 신청 🚳 | ۰          | WB-000198 | 학점       | 0            | 0  | 0      | 0.0          | 3         | 60          | 63,000                                 | 2018-10-01 | 무통장<br>7270901<br>1342482<br>국민 | 취소      |  |  |  |  |  |  |  |  |
| 전공교양호환과목 학습구분<br>변경신청 🚾    |            |           |          |              |    |        |              |           |             |                                        |            |                                 |         |  |  |  |  |  |  |  |  |
| 2020                       | $\bigcirc$ | WB-000199 | 학점       | 0            | 0  | 0      | 0.0          | 3         | 60          | 63,000                                 | 2018-10-01 | 신용카드                            | 취소      |  |  |  |  |  |  |  |  |
| 결제내역 및 신청서 출력 >            | 0          | WE-001546 | 학점       | 0            | 0  | 0      | 0.0          | 3         | 60          | 63,000                                 | 2018-10-02 | 신용카드                            | 취소      |  |  |  |  |  |  |  |  |
| 학위신청 📧 >                   |            |           |          |              |    |        |              | 결제추       | 취소 -        | 신청서 출력                                 | 영수증 출력     | 접수중                             | )<br>출력 |  |  |  |  |  |  |  |  |

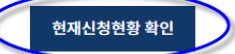

## 2. 신청기간이 아닐 때 신청내역 확인

① 신청기간이 아닌 경우에는 [마이페이지] → [나의 접수현황] → [현재신청현황]에서 확인 가능

| 마이페이지            |   | ♠ > 마이페이지 > 나의                    | 이 접수현황       |              |                  |                            |                             |  |  |  |  |  |
|------------------|---|-----------------------------------|--------------|--------------|------------------|----------------------------|-----------------------------|--|--|--|--|--|
| 개인정보 수정          | > | 나의 접수현                            | 황            |              |                  |                            |                             |  |  |  |  |  |
| 학적부 조회           | > |                                   |              | 저고벼겨 밋       | 하스자드로 및          |                            |                             |  |  |  |  |  |
| 나의 접수현황          | > | 현재 신청현황                           | 학점인정<br>접수현황 | 학위연계<br>신청현황 | 학점인정 취소원<br>신청현황 | 환불내역                       | 학위신청 내역                     |  |  |  |  |  |
| 학위증 우편신청 내역      | > |                                   |              |              |                  |                            |                             |  |  |  |  |  |
| 학위수여 예정증명서 신청 내역 | > | 2분기 서류제출은 5.11(금)까지(도착일기준) 마감입니다. |              |              |                  |                            |                             |  |  |  |  |  |
| 나의 학습설계 내역       | > |                                   |              |              |                  |                            |                             |  |  |  |  |  |
| 온라인 상담현황         | > | 구분                                | 신청           | $\rangle$    | 처리중              | $\rangle$                  | 처리완료                        |  |  |  |  |  |
| 방문상담 대장          | > | A2<br>학점인정신청                      |              |              |                  | (환불발생)<br>[WA-000004       | 4]                          |  |  |  |  |  |
| 기관 개인정보활용 동의     | > |                                   |              |              |                  | 평가인정학습<br>독학사 시험<br>화적이적 대 | 3 6학점<br>합격 10학점<br>사하고 6하적 |  |  |  |  |  |
| 회원탈퇴             | > |                                   |              |              |                  | 목점인정 네?<br>시가제 2하적         | 음력표 0억원<br>1                |  |  |  |  |  |

# IV. 처리내역 확인

### 1. 처리내역 확인

① 처리된 내역은 [마이페이지] → [학적부 조회] → [학점인정 내역]에서 확인 가능

#### 학점인정 내역

✓ 학점원을 클릭하면 세부내용을 확인할 수 있습니다.

| 학점 취득원            | 전공필수 | 전공선택 | 교양   | 일반선택 | 계     |
|-------------------|------|------|------|------|-------|
| 평가인정 학습과정         | 0.0  | 3.0  | 6.0  | 36.0 | 45.0  |
| 자격                | 0.0  | 0.0  | 0.0  | 0.0  | 0.0   |
| <u>독학학위제 시험합격</u> | 0.0  | 4.0  | 12.0 | 0.0  | 16.0  |
| <u>독학학위제 시험면제</u> | 5.0  | 0.0  | 0.0  | 15.0 | 20.0  |
| <u> 학점인정대상학교</u>  | 6.0  | 6.0  | 18.0 | 0.0  | 30.0  |
| <u>시간제 등록</u>     | 0.0  | 3.0  | 21.0 | 0.0  | 24.0  |
| 국가무형문화제           | 0.0  | 0.0  | 0.0  | 21.0 | 21.0  |
| 총계                | 11.0 | 16.0 | 57.0 | 72.0 | 156.0 |